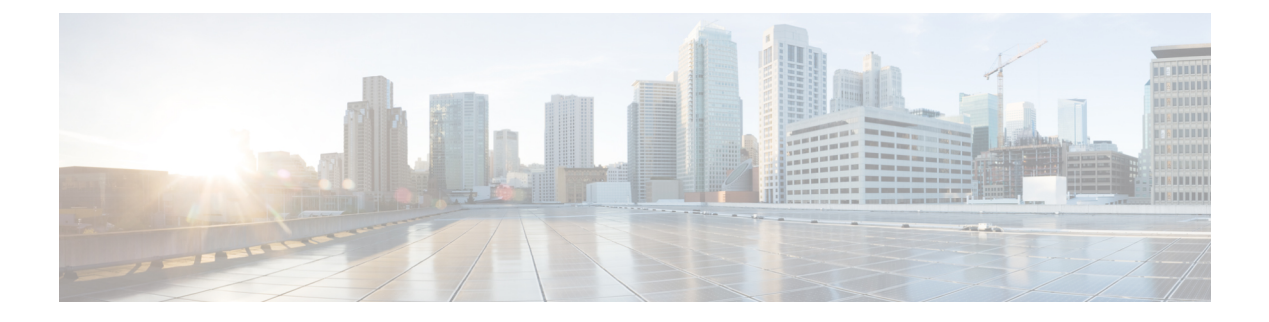

# IP SLA FTP 動作の設定

このモジュールでは、シスコデバイスとFTPサーバの間でファイルを取得するための応答時 間を測定するように、IPサービスレベル契約(SLA)ファイル転送プロトコル(FTP)動作を 設定する方法について説明します。IP SLA FTP動作はFTP GET 要求だけをサポートします。 また、このモジュールでは、FTP動作の結果を表示および分析してネットワークの容量を調べ る方法についても説明します。FTP動作はFTPサーバのパフォーマンスをトラブルシューティ ングするためにも使用できます。

- •機能情報の確認 (1ページ)
- IP SLA FTP 動作の制約事項 (1ページ)
- IP SLA FTP 動作に関する情報 (2ページ)
- IP SLA FTP 動作の設定方法 (3 ページ)
- IP SLA FTP 動作の設定例 (9ページ)
- その他の参考資料 (9ページ)
- IP SLA FTP 動作の設定に関する機能情報 (10 ページ)

## 機能情報の確認

ご使用のソフトウェアリリースでは、このモジュールで説明されるすべての機能がサポートされているとは限りません。最新の機能情報および警告については、「Bug Search Tool」およびご使用のプラットフォームおよびソフトウェアリリースのリリースノートを参照してください。このモジュールで説明される機能に関する情報、および各機能がサポートされるリリースの一覧については、機能情報の表を参照してください。

プラットフォームのサポートおよびシスコ ソフトウェア イメージのサポートに関する情報を 検索するには、Cisco Feature Navigator を使用します。Cisco Feature Navigator にアクセスするに は、www.cisco.com/go/cfn に移動します。Cisco.com のアカウントは必要ありません。

# IP SLA FTP 動作の制約事項

IP SLA FTP 動作は FTP GET (ダウンロード)要求だけをサポートします。

## **IP SLA FTP** 動作に関する情報

### **FTP** 動作

FTP 動作は、シスコ デバイスと FTP サーバの間でファイルを取得するためのラウンドトリッ プ時間 (RTT) を測定します。FTP は、伝送制御プロトコル (TCP) /IP プロトコル スタック の一部であるアプリケーション プロトコルであり、ネットワーク ノード間でファイルを転送 するために使用されます。

以下の図では、デバイス B が送信元 IP SLA デバイスとして設定され、宛先デバイスを FTP サーバとする FTP 動作が設定されています。

#### 図 1:FTP 動作

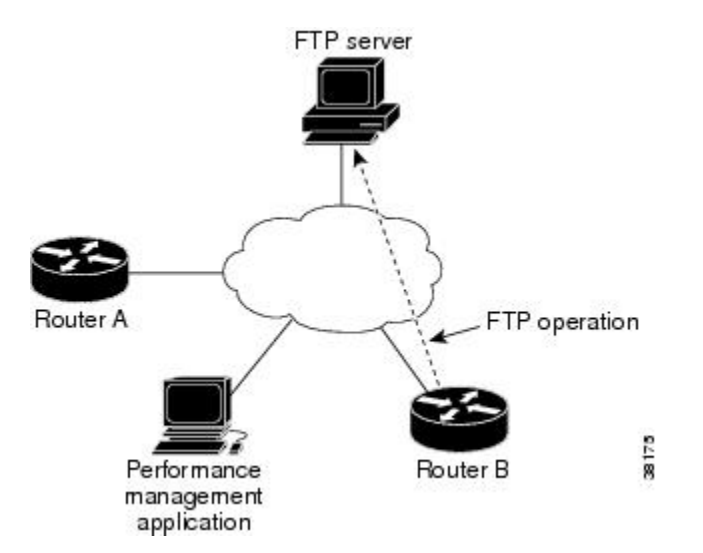

接続応答時間は、TCP 上で FTP を使用してリモート FTP サーバからデバイス B にファイルを ダウンロードするのに要する時間を測定して算出されます。この動作は IP SLA Responder を使 用しません。

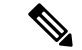

 (注) FTP ポート(ポート21)に接続する際の応答時間をテストするには、IP SLA TCP 接続動作を 使用します。

アクティブ FTP 転送モードとパッシブ FTP 転送モードの両方がサポートされます。パッシブ モードはデフォルトでイネーブルになります。FTPGET(ダウンロード)動作タイプだけがサ ポートされます。FTP GET 動作に指定された URL は次のいずれかの形式である必要がありま す。

- ・ftp://ユーザ名:パスワード@ホスト/ファイル名
- ・ftp://ホスト/ファイル名

ユーザ名とパスワードが指定されていない場合のデフォルト値は、それぞれ anonymous と test です。

FTPは大量のデータトラフィックを伝送するため、ネットワークのパフォーマンスに影響を与えることがあります。大きなファイルを取得するIPSLAFTP動作の結果を使用してネットワークの能力を調べることができます。ただし、FTP動作は多くの帯域幅を消費するため、大きなファイルを取得する際は注意してください。また、FTP動作は、ファイルの取得に要するRTTを調べることによりFTPサーバのパフォーマンスレベルを測定します。

# IP SLA FTP 動作の設定方法

## 送信元デバイスでの FTP 動作の設定

(注) 宛先デバイスで IP SLA Responder を設定する必要はありません。

次のいずれかの作業を実行します。

### 送信元デバイスでの基本 FTP 動作の設定

手順の概要

- 1. enable
- **2**. configure terminal
- 3. ip sla operation-number
- **4. ftp get** *url* [**source-ip** {*ip-address* | *hostname*}] [**mode** {**passive** | **active**}
- **5.** frequency seconds
- 6. end

#### 手順の詳細

|       | コマンドまたはアクション               | 目的                                        |
|-------|----------------------------|-------------------------------------------|
| ステップ1 | enable                     | 特権 EXEC モードをイネーブルにします。                    |
|       | 例:                         | <ul> <li>パスワードを入力します(要求された場合)。</li> </ul> |
|       | Device> enable             |                                           |
| ステップ2 | configure terminal         | グローバル コンフィギュレーション モードを開始                  |
|       | 例:                         | します。                                      |
|       | Device# configure terminal |                                           |

|               | コマンドまたはアクション                                                              | 目的                                                 |
|---------------|---------------------------------------------------------------------------|----------------------------------------------------|
| ステップ <b>3</b> | ip sla operation-number<br>例:                                             | IP SLA 動作の設定を開始し、IP SLA コンフィギュ<br>レーション モードに移行します。 |
|               | Device(config)# ip sla 10                                                 |                                                    |
| ステップ4         | ftp get url [source-ip {ip-address   hostname}] [mode {passive   active}  | FTP 動作を定義し、IP SLA FTP コンフィギュレー<br>ション モードを開始します。   |
|               | 例:                                                                        |                                                    |
|               | Device(config-ip-sla)# ftp get<br>ftp://username:password@hostip/test.cap |                                                    |
| ステップ5         | frequency seconds<br>例:                                                   | (任意)指定した IP SLA 動作を繰り返す間隔を設<br>定します。               |
|               | Device(config-ip-sla-ftp)# frequency 30                                   |                                                    |
| ステップ6         | end                                                                       | 特権 EXEC モードに戻ります。                                  |
|               | 例:                                                                        |                                                    |
|               | Device(config-ip-sla-ftp)# exit                                           |                                                    |

### 送信元デバイスでのオプションパラメータを使用した FTP 動作の設定

#### 手順の概要

- 1. enable
- 2. configure terminal
- **3. ip sla** *operation-number*
- 4. **ftp get** *url* [source-ip {*ip-address* | *hostname*}] [mode {passive | active}
- 5. history buckets-kept size
- 6. history distributions-of-statistics-kept size
- 7. history enhanced [interval seconds] [buckets number-of-buckets]
- 8. history filter {none | all | overThreshold | failures}
- 9. frequency seconds
- 10. history hours-of-statistics-kept hours
- **11.** history lives-kept *lives*
- **12.** owner owner-id
- 13. history statistics-distribution-interval milliseconds
- 14. tag text
- **15.** threshold milliseconds
- **16.** timeout milliseconds
- 17. end

#### 手順の詳細

I

|       | コマンドまたはアクション                                                                      | 目的                                        |
|-------|-----------------------------------------------------------------------------------|-------------------------------------------|
| ステップ1 | enable                                                                            | 特権 EXEC モードをイネーブルにします。                    |
|       | 例:                                                                                | <ul> <li>パスワードを入力します(要求された場合)。</li> </ul> |
|       | Device> enable                                                                    |                                           |
| ステップ2 | configure terminal                                                                | グローバル コンフィギュレーション モードを開始                  |
|       | 例:                                                                                | します。                                      |
|       | Device# configure terminal                                                        |                                           |
| ステップ3 | ip sla operation-number                                                           | IP SLA 動作の設定を開始し、IP SLA コンフィギュ            |
|       | 例:                                                                                | レーション モードに移行します。                          |
|       | Device(config)# ip sla 10                                                         |                                           |
| ステップ4 | ftp get <i>url</i> [source-ip { <i>ip-address</i>   <i>hostname</i> }][mode       | FTP 動作を定義し、IP SLA FTP コンフィギュレー            |
|       | {passive   acuve}                                                                 | ション モードを開始します。<br>                        |
|       | ניכו .                                                                            |                                           |
|       | <pre>Device(config-ip-sla)# ftp get ftp://username:password@hostip/filename</pre> |                                           |
| ステップ5 | history buckets-kept size                                                         | (任意)IP SLA 動作のライフタイム中に保持する                |
|       | 例:                                                                                | 履歴バケット数を設定します。                            |
|       | Device(config-ip-sla-ftp)# history buckets-kept 25                                |                                           |
| ステップ6 | history distributions-of-statistics-kept size                                     | (任意)IP SLA 動作中にホップ単位で保持する統                |
|       | 例:                                                                                | 計情報の配信数を設定します。                            |
|       | Device(config-ip-sla-ftp)# history<br>distributions-of-statistics-kept 5          |                                           |
| ステップ7 | history enhanced [interval seconds] [buckets<br>number-of-buckets]                | (任意)IPSLA動作に対する拡張履歴収集をイネー<br>ブルにします。      |
|       | 例:                                                                                |                                           |
|       | Device(config-ip-sla-ftp)# history enhanced<br>interval 900 buckets 100           |                                           |
| ステップ8 | history filter {none   all   overThreshold   failures}                            | (任意)IP SLA 動作の履歴テーブルに格納する情                |
|       | 例:                                                                                | 報のタイプを定義します。                              |
|       | Device(config-ip-sla-ftp)# history filter<br>failures                             |                                           |

|                | コマンドまたはアクション                                                              | 目的                                                 |
|----------------|---------------------------------------------------------------------------|----------------------------------------------------|
| ステップ <b>9</b>  | frequency seconds                                                         | (任意)指定した IP SLA 動作を繰り返す間隔を設                        |
|                | 例:                                                                        | 定します。                                              |
|                | Device(config-ip-sla-ftp)# frequency 30                                   |                                                    |
| ステップ10         | history hours-of-statistics-kept hours                                    | (任意)IP SLA 動作の統計情報を保持する時間数                         |
|                | 例:                                                                        | を設定します。                                            |
|                | Device(config-ip-sla-ftp)# history<br>hours-of-statistics-kept 4          |                                                    |
| ステップ11         | history lives-kept lives                                                  | (任意)IP SLA 動作の履歴テーブルに格納するラ                         |
|                | 例:                                                                        | イフ数を設定します。                                         |
|                | Device(config-ip-sla-ftp)# history lives-kept 5                           |                                                    |
| ステップ <b>12</b> | owner owner-id                                                            | (任意)IP SLA 動作の簡易ネットワーク管理プロ                         |
|                | 例:                                                                        | トコル(SNMP)所有者を設定します。                                |
|                | Device(config-ip-sla-ftp)# owner admin                                    |                                                    |
| ステップ13         | history statistics-distribution-interval milliseconds                     | (任意)IP SLA 動作で維持する各統計情報の配信                         |
|                | 例:                                                                        | 間隔を設定します。                                          |
|                | Device(config-ip-sla-ftp)# history<br>statistics-distribution-interval 10 |                                                    |
| ステップ14         | tag text                                                                  | (任意)IP SLA 動作のユーザ指定 ID を作成しま                       |
|                | 例:                                                                        | す。                                                 |
|                | Device(config-ip-sla-ftp)# tag TelnetPollServer1                          |                                                    |
|                |                                                                           |                                                    |
| ステッノ15         | threshold milliseconas                                                    | (仕意) IPSLA 動作によって作成されるネットワーク モニタリング統計情報を計算するための上限し |
|                | 190 :                                                                     | きい値を設定します。                                         |
|                | Device(config-ip-sla-ftp)# threshold 10000                                |                                                    |
| ステップ16         | timeout milliseconds                                                      | (任意)IP SLA 動作がその要求パケットからの応                         |
|                | 例:                                                                        | 答を待機する時間を設定します。                                    |
|                | Device(config-ip-sla-ftp)# timeout 10000                                  |                                                    |
| ステップ <b>17</b> | end                                                                       | 特権 EXEC モードに戻ります。                                  |
|                | 例:                                                                        |                                                    |
|                | Device(config-ip-sla-ftp)# end                                            |                                                    |

## IP SLA 動作のスケジューリング

#### 始める前に

- スケジュールされるすべての IP サービス レベル契約(SLA)動作がすでに設定されている必要があります。
- 複数動作グループでスケジュールされたすべての動作の頻度が同じでなければなりません。
- 複数動作グループに追加する1つ以上の動作 ID 番号のリストは、カンマ(,) を含めて最大 125 文字に制限する必要があります。

#### 手順の概要

- 1. enable
- 2. configure terminal
- 3. 次のいずれかのコマンドを入力します。
  - ip sla schedule operation-number [life {forever | seconds}] [start-time {[hh:mm:ss] [month day | day month] | pending | now | after hh:mm:ss}] [ageout seconds] [recurring]
  - ip sla group schedule group-operation-number operation-id-numbers { schedule-period schedule-period-range | schedule-together } [ageout seconds] frequency group-operation-frequency [life {forever | seconds}] [start-time {hh:mm [:ss] [month day | day month] | pending | now | after hh:mm [:ss]}]
- 4. end
- 5. show ip sla group schedule
- 6. show ip sla configuration

#### 手順の詳細

|       | コマンドまたはアクション                                                                                                    | 目的                                                                       |
|-------|----------------------------------------------------------------------------------------------------|--------------------------------------------------------------------------|
| ステップ1 | enable                                                                                                    | 特権 EXEC モードをイネーブルにします。                                                   |
|       | 例:                                                                                                    | <ul> <li>パスワードを入力します(要求された場合)。</li> </ul>                                |
|       | Device> enable                                                                                                    |                                                                          |
| ステップ2 | configure terminal                                                                                                    | グローバル コンフィギュレーション モードを開始                                                 |
|       | 例:                                                                                                    | します。                                                                     |
|       | Device# configure terminal                                                                                                    |                                                                          |
| ステップ3 | 次のいずれかのコマンドを入力します。                                                                                                    | ・個々のIPSLA動作のスケジューリングパラメー                                                 |
|       | • ip sla schedule operation-number [life {forever  <br>seconds}] [start-time {[hh:mm:ss] [month day   day<br>month]   pending   now   after hh:mm:ss}] [ageout<br>seconds] [recurring] | タを設定します。 <ul> <li>複数動作スケジューラ用に IP SLA 動作グループ番号と動作番号の範囲を指定します。</li> </ul> |

|       | コマンドまたはアクション                                                                                                    | 目的                          |  |
|-------|----------------------------------------------------------------------------------------------------|-----------------------------|--|
|       | <ul> <li>ip sla group schedule group-operation-number<br/>operation-id-numbers { schedule-period<br/>schedule-period-range   schedule-together} [ageout<br/>seconds] frequency group-operation-frequency [life<br/>{forever   seconds}] [start-time {hh:mm [:ss] [month<br/>day   day month]   pending   now   after hh:mm [:ss]}]</li> </ul> |                             |  |
|       | 例:                                                                                                    |                             |  |
|       | Device(config)# ip sla schedule 10 life forever<br>start-time now                                                                                                    |                             |  |
|       | Device(config)# ip sla group schedule 10<br>schedule-period frequency                                                                                                    |                             |  |
|       | Device(config)# ip sla group schedule 1 3,4,6-9<br>life forever start-time now                                                                                                    |                             |  |
|       | Device(config)# ip sla schedule 1 3,4,6-9<br>schedule-period 50 frequency range 80-100                                                                                                    |                             |  |
| ステップ4 | end                                                                                                    | グローバル コンフィギュレーション モードを終了    |  |
|       | 例:                                                                                                    | し、特権 EXEC モードに戻ります。         |  |
|       | Device(config)# end                                                                                                    |                             |  |
| ステップ5 | show ip sla group schedule                                                                                                    | (任意)IP SLA グループ スケジュールの詳細を表 |  |
|       | 例:                                                                                                    | 示します。                       |  |
|       | Device# show ip sla group schedule                                                                                                    |                             |  |
| ステップ6 | show ip sla configuration                                                                                                    | (任意)IP SLA 設定の詳細を表示します。     |  |
|       | 例:                                                                                                    |                             |  |
|       | Device# show ip sla configuration                                                                                                    |                             |  |

### トラブルシューティングのヒント

- IP サービス レベル契約 (SLA) 動作が実行中でなく、統計情報が生成されていない場合 は、設定に verify-data コマンドを追加して (IP SLA コンフィギュレーション モードで設 定)、データ検証をイネーブルにします。データ検証をイネーブルにすると、各動作の応 答で破損の有無がチェックされます。通常の動作時に verify-data コマンドを使用すると、 不要なオーバーヘッドがかかるので注意してください。
- IP SLA 動作に関する問題をトラブルシューティングするには、debug ip sla trace コマンド と debug ip sla error コマンドを使用します。

#### 次の作業

トラップを生成する目的(または別の動作を開始する目的)で、IPサービスレベル契約(SLA) 動作に予防的しきい値条件と反応トリガーを追加するには、「予防的しきい値モニタリングの 設定」の項を参照してください。

# IP SLA FTP 動作の設定例

## 例:FTP 動作の設定

次に、「IP SLA FTP 動作に関する情報」の項の図「FTP 動作」に示されているように、デバイスBからFTP サーバへのFTP 動作を設定する例を示します。この動作は、毎日午前1時30分に開始するようにスケジュールされています。この例では、test.capという名前のファイルが、ホスト(cisco.com)からパスワード abc を使用してアクティブモードのFTP により取得されます。

#### デバイスBの設定

```
ip sla 10
ftp get ftp://user1:abc@test.cisco.com/test.cap mode active
frequency 20
tos 128
timeout 40000
tag FLL-FTP
ip sla schedule 10 start-time 01:30:00 recurring
```

# その他の参考資料

#### 関連資料

| 関連項目           | マニュアル タイトル                                   |
|----------------|----------------------------------------------|
| Cisco IOS コマンド | Cisco IOS Master Commands List, All Releases |
| IP SLA コマンド    | [IP SLAs Command Reference]                  |

#### 標準

| 標準                              | タイトル                                                |
|---------------------------------|-----------------------------------------------------|
| ITU-TG.711 u-law およびG.711 a-law | [Pulse code modulation (PCM) of voice frequencies]  |
| ITU-T G.729A                    | [Reduced complexity 8 kbit/s CS-ACELP speech codec] |

#### MIB

| MIB              | MIB のリンク                                                                                                    |
|------------------|----------------------------------------------------------------------------------------------------|
| CISCO-RTTMON-MIB | 選択したプラットフォーム、Cisco IOS リリース、およびフィーチャ<br>セットに関する MIB を探してダウンロードするには、次の URL にあ<br>る Cisco MIB Locator を使用します。<br>http://www.cisco.com/go/mibs |

#### RFC

| RFC                                        | タイト<br>ル |
|--------------------------------------------|----------|
| この機能によりサポートされた新規 RFC または改訂 RFC はありません。またこの |          |
| 機能による既存 RFC のサポートに変更はありません。                |          |

#### テクニカル サポート

| 説明                                                                                                    | リンク                                               |
|----------------------------------------------------------------------------------------------------|---------------------------------------------------|
| ★枠で囲まれた Technical Assistance の場合★右のURLにアクセスして、シスコのテクニカルサポートを最大限に活用してください。これらのリソースは、ソフトウェアをインストールして設定したり、シスコの製品やテクノロジーに関する技術的問題を解決したりするために使用してください。このWebサイト上のツールにアクセスする際は、Cisco.comのログイン ID およびパスワードが必要です。 | http://www.cisco.com/cisco/web/support/index.html |

## IP SLA FTP 動作の設定に関する機能情報

次の表に、このモジュールで説明した機能に関するリリース情報を示します。この表は、ソフ トウェア リリース トレインで各機能のサポートが導入されたときのソフトウェア リリースだ けを示しています。その機能は、特に断りがない限り、それ以降の一連のソフトウェアリリー スでもサポートされます。

プラットフォームのサポートおよびシスコ ソフトウェア イメージのサポートに関する情報を 検索するには、Cisco Feature Navigator を使用します。Cisco Feature Navigator にアクセスするに は、www.cisco.com/go/cfn に移動します。Cisco.com のアカウントは必要ありません。

I

| 表 1 : IP SLA | <i>FTP</i> 動作の機能情報 |
|--------------|--------------------|
|              |                    |

| 機能名                         | リリース                                                                                                    | 機能情報                                                                                                    |
|-----------------------------|----------------------------------------------------------------------------------------------------|----------------------------------------------------------------------------------------------------|
| IP SLA:FTP 動<br>作           | 12.2(31)SB2<br>12.2(33)SRB1<br>12.2(33)SXH<br>12.3(14)T<br>Cisco IOS XE Release 2.1<br>15.0(1)S<br>Cisco IOS XE Release 3.1.0SG | IP SLA ファイル転送プロトコル (FTP) 動作<br>を使用すると、シスコ デバイスと FTP サー<br>バの間でファイルを取得するためのネット<br>ワーク応答時間を測定できます。                                    |
| IPSLA 4.0 - IP v6<br>phase2 | 15.2(3)T<br>15.2(4)S<br>Cisco IOS XE リリース XE 3.7S<br>15.1(2)SG<br>Cisco IOS XE Release 3.4SG                                    | IPv6 ネットワークでの動作を可能にするためにサポートが追加されました。<br>次のコマンドが導入または変更されました。<br>ftp get ((IP SLA)、show ip sla<br>configuration、show ip sla summary |
| IP SLAs VRF<br>Aware 2.0    | 12.4(2)T<br>15.1(1)S<br>15.1(1)SY<br>Cisco IOS XE Release 3.8S                                                                  | TCP 接続、FTP、HTTP および DNS クライ<br>アント動作タイプに対する IP SLA VRF 対応<br>機能のサポートが追加されました。                                                       |

I